## Web 予約システムの初期設定

## メールアドレス登録方法

※ ご登録のメールアドレスに、ご予約確認のメールをお送りいたします。 メールアドレスが未登録の場合は、ご予約を行っていただけませんのでご注意ください。

1. アイルキャリアカレッジHP ( <u>https://ill.co.jp/icc/</u> )

画面左下【受講予約】ボタンからお進みください。

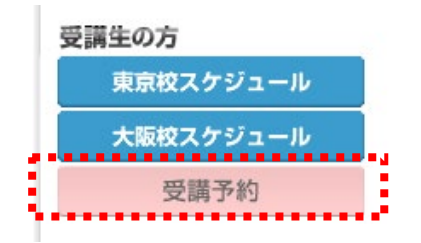

2. 「◆Topics」・・・ご受講についてのお知らせを記載しておりますので、ご確認ください。 ご予約の方は【受講予約】ボタンからお進みください。

| ◆ご予約について                                        |                        |              |                        |
|-------------------------------------------------|------------------------|--------------|------------------------|
| 以下のボタンより、予約<br>※『オンラインExcel個別』                  | 画面にお進みくださ<br>レッスン』のみ予約 | い。<br>ページが異/ | なりますのでご注意ください          |
| OAフレックス、<br>ビジネス講座、<br>Excelスキルチェック、<br>オンラインOA | のご予約                   | ►            | 受講予約                   |
| オンラインExcel個別レ・                                  | ッスンのご予約                | ►            | Excel個別レッスン<br>専用予約ページ |

3. 画面左下の「受講者修正」をクリック。

| 学校/授業形態 選択: 新橋村  | į∕∏∙Web 🍟   | r       |         |         |         |         |         |         |                  |
|------------------|-------------|---------|---------|---------|---------|---------|---------|---------|------------------|
| 授業               | 時間          | 10/2(±) | 10/3(日) | 10/4(月) | 10/5(火) | 10/6(水) | 10/7(木) | 10/8(金) |                  |
| <u>朝/ITフレックス</u> | 10:00~13:00 | 休み      | 休み      | 休み      | 休み      | 休み      | 休み      | 休み      |                  |
| <u>屋/ITフレックス</u> | 14:00~17:00 | 休み      | 休み      | 休み      | 休み      | 休み      | 休み      | 休み      |                  |
| <u>夜/ITフレックス</u> | 18:30~21:30 | 休み      | 休み      | 休み      | 休み      | 休み      | 休み      | 休み      |                  |
| ■予約→階            |             |         | -       |         |         |         |         |         |                  |
|                  |             |         |         |         |         |         |         |         |                  |
| 🛐 ページが表示されました    |             |         |         |         |         |         |         |         | 🌏 র্বচেষ্ঠ – রাগ |

4. 受講者 ID、パスワードを入力し、「SSL あり」ボタンをクリック。

| Pendow & Dense<br>Despeter & Balan<br>CAREER COLLEGE<br>受害者認言 ログイン | アイルキャリアカレッジ                                                                                      |  |
|--------------------------------------------------------------------|--------------------------------------------------------------------------------------------------|--|
|                                                                    | <b>受講者 ID</b> パスワード                                                                              |  |
|                                                                    | 【ログイン】 SSLなし SSLあり 中止<br>通常はISSLあり」のボタンをクリックして下さい。<br>[SSLあり]でログインできない場合はISSLなし」のボタンをクリックしてください。 |  |

5. メールアドレスを入力し、「確認」ボタンをクリック。

※パスワードも変更することができます。(パスワード変更の場合は、確認の為2回入力)

| 登録データ   |        |                                  |  |
|---------|--------|----------------------------------|--|
| 会員区分    |        | インスト                             |  |
| 会員NO    |        |                                  |  |
| 氏名      |        | テスト用                             |  |
| フリガナ    |        |                                  |  |
| 担当者名    |        |                                  |  |
| 住所      |        | 郵便番号<br>都道府県 ♥<br>市区町村<br>番地 建物名 |  |
| TEL     |        |                                  |  |
| FAX     |        |                                  |  |
| メールアドレス | 【必須】   | xxxxx@zzz.co.jp                  |  |
| パスワード   | 【483页】 |                                  |  |

内容を確認したら「修正」ボタンをクリック。
 ※情報が修正されました。

「Web 予約方法」にて、ご予約手順をご確認ください。 ご不明な点などございましたら、アイルキャリアカレッジまでお問い合わせください。

お問合せ: 0120-396-505